※無線で接続される場合は、ご準備いただいた機器の取扱説明書を参考にし設置・初期設定をしてご利用下さい。 ※プロバイダ情報などの設定は必要ございません。 ※バージョンやカスタマイズにより表示方法は異なります。

①スタート画面上で右クリックし、画面下に表示された アプリバーから「すべてのアプリ」をクリックします。

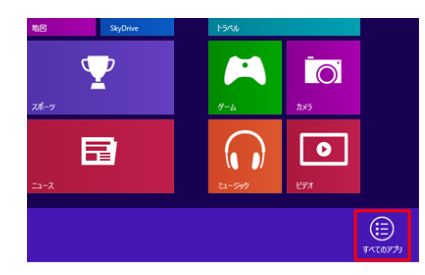

## <u>Windows 8.1の場合</u>

スタート画面上でマウスポインターを動かし、画面下に 表示された「ボタン」をクリックします。

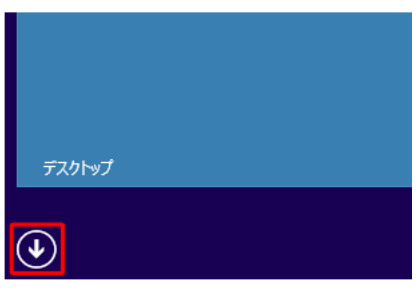

②アプリ画面が表示されますので「コントロールパネル」をクリックします。

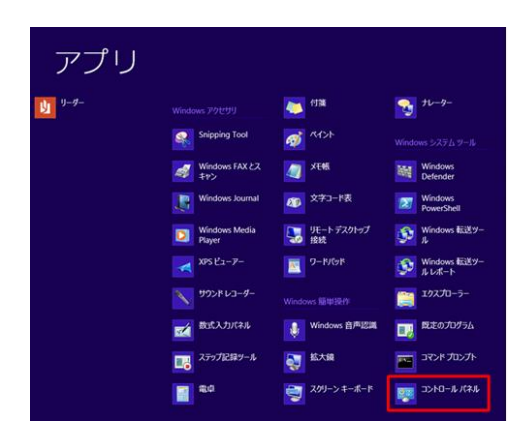

③[ネットワークの状態とタスクの表示]をクリックします。 ※表示方法はカテゴリ表示になります。

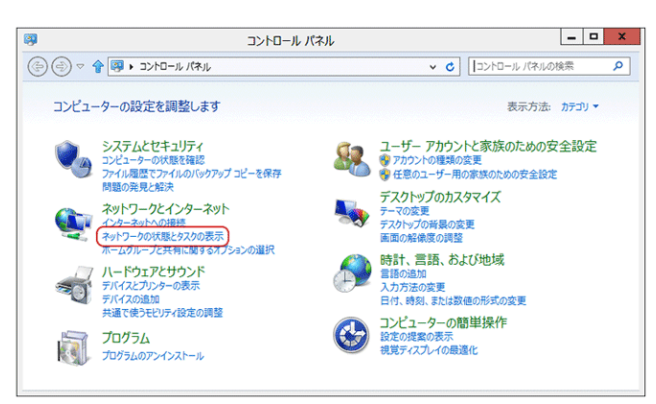

④「アダプタの設定の変更」をクリックします。

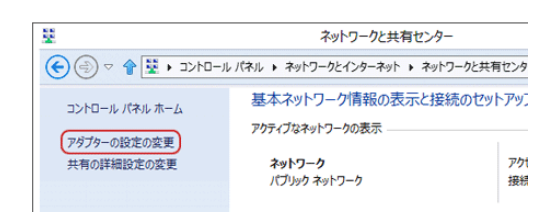

⑤イーサネット接続を選択して右クリックし、 「プロパティ」をクリックします。

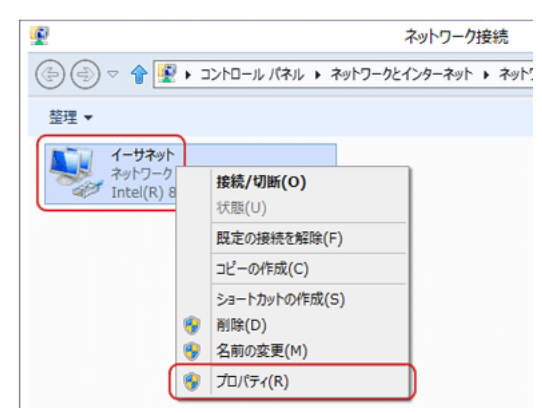

⑥「インターネットプロトコルバージョン 4(TCP/IPv4)」
 を選択し、[プロパティ]をクリックします。

| Intel(R) 82                                                                                                    | 579V Gigabit Network Co                                                                | nnection                       |
|----------------------------------------------------------------------------------------------------|----------------------------------------------------------------------------------------|--------------------------------|
|                                                                                                    |                                                                                        | 構成(C)                          |
| この接続は次の項目を                                                                                                    | を使用します(0):                                                                             |                                |
| <ul> <li>✓ Microsoft</li> <li>✓ Link-Layer</li> </ul>                                                                                                    | LLDP Protocol Driver<br>r Topology Discovery Map                                       | per I/O Driver                 |
|                                                                                                    | r Topology Discovery Res<br>> プロトコル・バージョン 6 (TCP,<br>> プロトコル・バージョン 4 (TCP,<br>III      | ponder =<br>/IPv6)<br>/IPv4) > |
| ▲ Link-Layer     ▲ 4/29=ネット     ▲ 4/29=ネット     ▲ 4/29=     ▲ 4/29=ネット     ▲ 4/29=     ▲ 4/29=     ▲ 4/29=     ▲ 4/29=     ▲ 4/29=     ▲ 4/29=     ▲ 4/29=     ▲ 4/29=     ▲ 4/29=     ▲ 4/29=     ▲ 4/29=         4/29=     ▲ 4/29=     ▲ 4/29=     ▲ 4/29= | r Topology Discovery Res<br>プロトコル バージョン 6 (TCP)<br>プロトコル バージョン 4 (TCP)<br>III<br>剤除(U) | ponder                         |

⑦「IPアドレスを自動的に取得する」と「DNSサーバーのアドレスを自動的に取得する」が選択されていることを確認し、[OK]をクリックします。以上で設定は完了です。

| 役                                   |                         |
|-------------------------------------|-------------------------|
| ットワークでこの機能がサポートされ                   | れている場合は、IP 設定を自動的に取得する  |
| とができます。サポートされていない<br>Fを聞い合わせてください。  | ハ場合は、ネットワーク管理者に適切な IP 設 |
|                                     |                         |
| ● IP アドレスを自動的に取得す                   | 'ବ( <u>୦)</u>           |
| -〇 次の IP アドレスを使う( <u>S</u> ):       |                         |
| IP アドレス( <u>I</u> ):                | · · · · · · · · · ·     |
| <ul> <li>DNS サーバーのアドレスを自</li> </ul> | 動的に取得する( <u>B</u> )     |
| ○ 次の DNS サーバーのアドレス                  | <を使う( <u>E</u> ):       |
| 優先 DNIS サーバー(P)・                    |                         |
| EDG DIND D THE CLY                  |                         |